## Adobe Connect v.11.2 vaizdo konferencijų kambario naudojimas

• Prisijungimas prie Adobe Connect vaizdo konferencijų kambario naudojant Adobe Connect programėlę.

Parsisiųskite programėlę

Windows (64 bit) iš šio adreso <u>https://www.adobe.com/go/Connect11AppStandalone</u> (versija 2021.6.27) Windows (32 bit) iš šio adreso <u>https://www.adobe.com/go/Connect11\_32AppStandalone</u> (versija 2021.6.27.32 Mac iš šio adreso <u>https://www.adobe.com/go/ConnectMac11Plus</u> (versija 2021.6.27.64)

Programėlę įdiekite kompiuteryje. Darbalaukyje atsiras AC programėlės ikona, kurią paleiskite

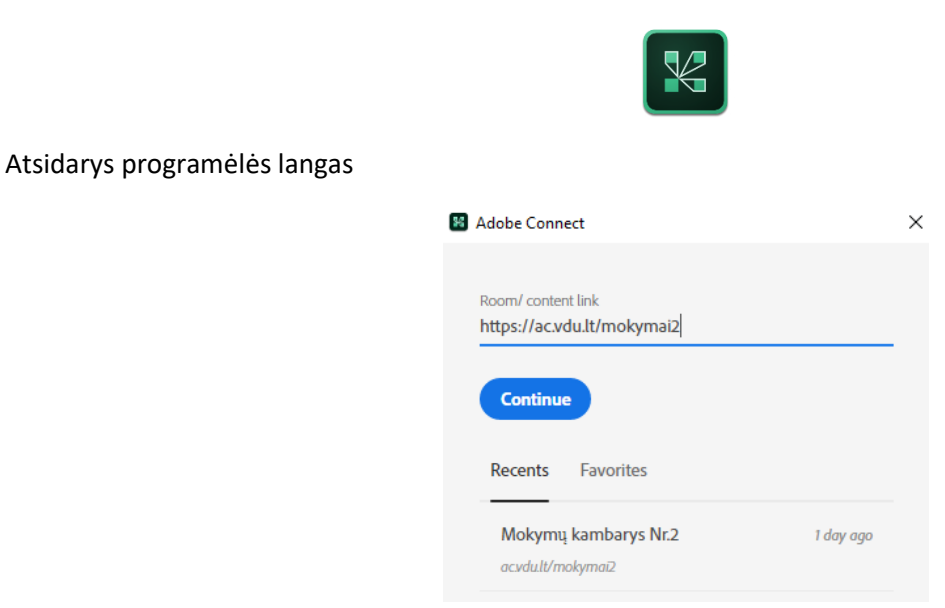

Laukelyje "Room/ content link" įveskite Adobe Connect vaizdo kambario adresą (pvz.: <u>https://ac.vdu.lt/mokymai</u>) ir spauskite "Continue". Atsidarys prisijungimo langas

| Adobe Connect                                 | * |
|-----------------------------------------------|---|
| Mobe Connect                                  |   |
| Mokymų kambarys Nr.2                          |   |
|                                               |   |
| M C M X X I I                                 |   |
| VYTAUTO DIDŽIOJO<br>UNIVERSITETAS             |   |
| Vaizdo konferencijos<br>Guest Registered User |   |
| Usemame<br>Destytojas                         |   |
| Password                                      |   |
|                                               |   |
| Forgot password?                              |   |
| Remember Me                                   |   |
| Enter Room                                    |   |

Dėstytojas jungiasi kaip registruotas naudotojas (Registered user), įvesdamas gautus prisijungimo duomenis. Studentas jungiasi, kaip svečias (Guest), įsirašydamas savo vardą, pavardę. Ir spauskite "Enter room".

Adobe Connect vaizdo konferencijų kambario langas prisijungus dėstytojui

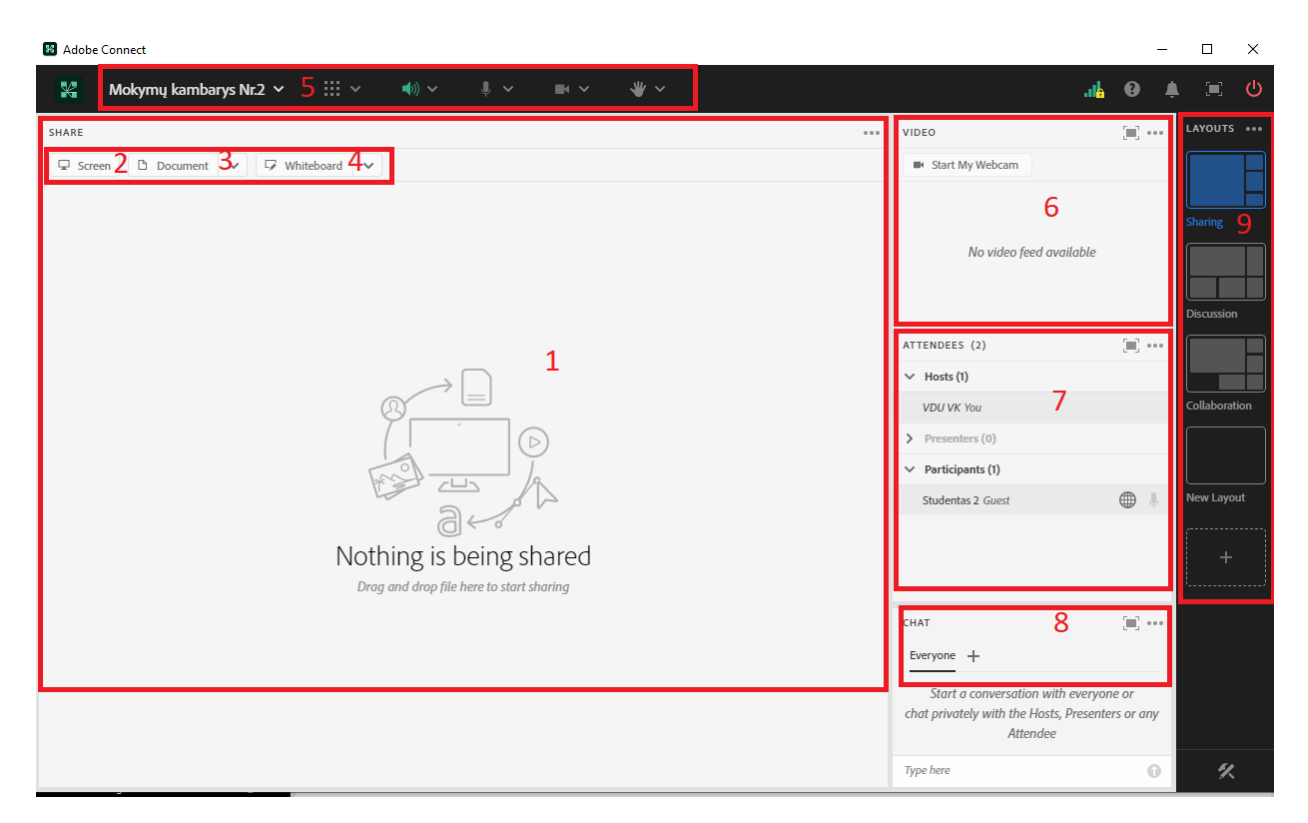

- 1- Dalinimosi langas;
- 2- Pasirinkti dalintis ekranu;
- 3- Pasirinkti dalintis dokumentu;
- 4- Pasirinkti dalintis balta lenta;
- 5- Pagrindinis meniu (vk kambario nustatymų, pods langų, garsiakalbio, mikrofono, web kameros nustatymų valdymas);
- 6- Web kamerų langas;
- 7- Dalyvių langas (prisijungęs 1 host per programėlę ir 1 studentas (svečias) prisijungęs per naršyklę;
- 8- Chat (pokalbių langas);
- 9- Langų išdėstymo šablonų langas.

Dėstytojas įsijungęs savo mikrofoną (mikrofono ikona žalia) ir sutektos mikrofono teisės svečiams (studentams)- pažymėta "Allow Participants to Use Microfone"

|       | ~ | <b>(</b> )) | 嶋 🗸 🖬 🗸 👋 🗸                          |   |
|-------|---|-------------|--------------------------------------|---|
|       |   |             | MICROPHONE                           |   |
| board | ~ |             | Mute                                 |   |
|       |   |             | Adjust Volume                        |   |
|       |   |             | Select Microphone                    | > |
|       |   |             | Disconnect Microphone                |   |
|       |   |             | AUDIO CONFERENCE                     |   |
|       |   |             | Allow Participants to Use Microphone | ~ |
|       |   |             | Single Speaker Mode                  |   |
|       | E | 3/1         | Settings                             |   |
|       | 7 |             |                                      |   |

Destytojas gali jjungti web kameros teises studentams (pasirenkant "Enable Webcam for participants")

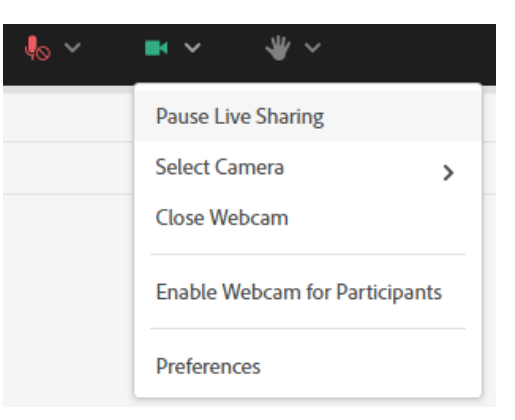

Arba išjungti web kamerų naudojimo galimybę studentams (pasirenkant "Disable Webcam for participants")

| <b>■                                    </b> |
|----------------------------------------------|
| Pause Live Sharing                           |
| Select Camera >                              |
| Close Webcam                                 |
| Disable Webcam for Participants              |
| Preferences                                  |

Visi dalyviai (tiek dėstytojai, tiek studentai) gali pasitikrinti garsiakalbio ir mikrofono veikimą. Šalia vk kambario pavadinimo išskleidžiame meniu ir pasirenkame "Speaker & Mixrofone Setup"

|     | Mokymų kambarys Nr.2 🗡     |   |
|-----|----------------------------|---|
|     | Record Session             |   |
| ree | Host & Presenter Area      | e |
|     | Layouts Panel 🗸            |   |
|     | Switch To Prepare Mode     |   |
|     | Manage Access & Entry      |   |
|     | Change Role >              |   |
|     | Preferences                |   |
|     | Speaker & Microphone Setup |   |
|     | Manage Meeting Information |   |
|     | Exit Room                  |   |

Ištestuojame garsiakalbį, po to pasirenkame testuoti mikrofoną.

| Speaker & Microphone Setup × |                          |                    |                   |      |
|------------------------------|--------------------------|--------------------|-------------------|------|
| Speaker                      | Microphone               |                    |                   |      |
| Select Micro                 | phone                    |                    |                   |      |
| Desktop Mic                  | rophone (Studio - Mic    | rosoft LifeCam.)   | ) ~               |      |
| Test Microp                  | hone                     |                    |                   |      |
| Start recordi                | ng, say something and    | then play the r    | ecording. Please  |      |
| ensure that t<br>switched on | the microphone you w     | ant to use is cor  | nnected and       |      |
| •                            |                          |                    | Play Record       | ing  |
| Microphone                   | Volume: 50               |                    |                   |      |
| Test Silence                 | Level                    |                    |                   |      |
| Start recordi                | ng to detect the backg   | round noise arc    | ound you. Make    | sure |
| you are in a                 | quiet place & stay siler | nt till the progre | ss bar is filled. |      |
| •                            |                          |                    |                   | _    |
| Silonco Lovo                 | l: 0                     |                    |                   |      |
| Silence Leve                 |                          |                    |                   |      |
| Having trout                 | ole with the microphor   | ne? Help           |                   |      |
|                              |                          |                    |                   |      |

Dėstytojas gali vaizdo paskaitą įrašyti. Pagrindiniame meniu pasirikite "Record Session".

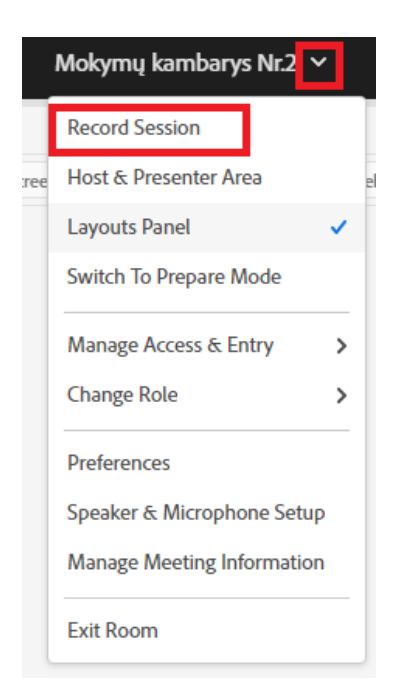

Vyksta vaizdo paskaitos įrašymas. Įrašą galima laikinai sustabdyti "Pause" ar pabaigti "Stop".

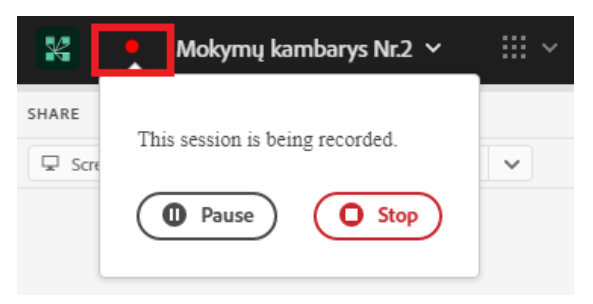

Įrašo nuorodą galima pasiekti per vaizdo kambario pagrindinį meniu pasirinkus "Manage Meeting Information".

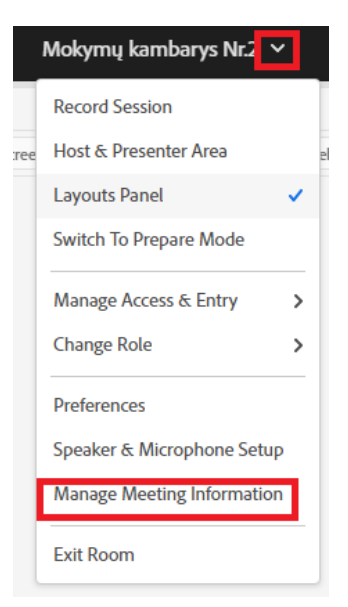

Būsite nukreiptas į serverį, prisijunkite naudodami dėstytojo prisijungimus. Įrašas išsaugomas "Private" būsenoje, kad jį galėtų peržiūrėti studentai reikia būseną pakeisti iš "Private" į "Public". Pasižymėkite norimą įrašą varnele ir spauskite "Access Type".

Meeting Information | Edit Information | Edit Participants | Invitations | Uploaded Content | Recordings | Reports

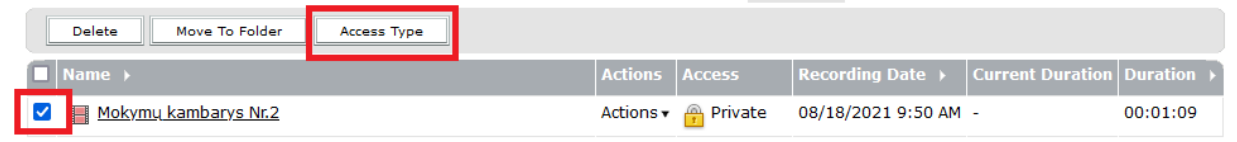

## Pasirinkite "Public" ir išsaugokite.

Meeting Information | Edit Information | Edit Participants | Invitations | Uploaded Content

Įrašo būsena pasikeitė į "Public". Norint gauti vaizdo įrašo nuorodą, spauskite kortelę "Recordings".

| Meeting Information   Edit Information   Edit Participants   Invitations   Up | loaded Co | <u>ntent</u>   Reco | ordings   <u>Reports</u> |                         |            |
|-------------------------------------------------------------------------------|-----------|---------------------|--------------------------|-------------------------|------------|
| Delete Move To Folder Access Type                                             |           |                     |                          |                         |            |
| ■ Name →                                                                      | Actions   | Access              | Recording Date >         | <b>Current Duration</b> | Duration 🔸 |
| Mokymų kambarys Nr.2                                                          | Actions 🗸 | 🔓 Public            | 08/18/2021 9:50 AM       | -                       | 00:01:09   |

Atsidariusiame lange, nusikopijuokite "URL for Viewing" vaizdo įrašo nuorodą ir ją pateikite Moodle aplinkoje, kaip išteklių "Nuoroda" arba galima persiųsti el. paštu.

| <u>Meeting Information   Edit Information   Edit Participants   Invitations</u> |                                        |  |  |  |  |
|---------------------------------------------------------------------------------|----------------------------------------|--|--|--|--|
| Recording Information                                                           |                                        |  |  |  |  |
| Title:                                                                          | Mokymų kambarys Nr.2                   |  |  |  |  |
| Type:                                                                           | Recording                              |  |  |  |  |
| Duration:                                                                       | 00:01:09                               |  |  |  |  |
| Disk usage:                                                                     | 1043,2 КВ                              |  |  |  |  |
| Permissions:                                                                    | Same as parent folder                  |  |  |  |  |
| URL for Viewing:                                                                | <u>https://ac.vdu.lt/pso5vxq9vvhu/</u> |  |  |  |  |
| Summary:                                                                        |                                        |  |  |  |  |
| Recording Date:                                                                 | 08/18/2021 9:50 AM                     |  |  |  |  |

• Prisijungimas prie Adobe Connect vaizdo konferencijų kambario naudojant žiniatinklio naršyklę.

Naršyklės adreso lauke įrašykite AC vk kambario adresą. Pasirinkite prisijungimo būdą kaip dėstytojas ("Registered User" ar studentas ("Guest").

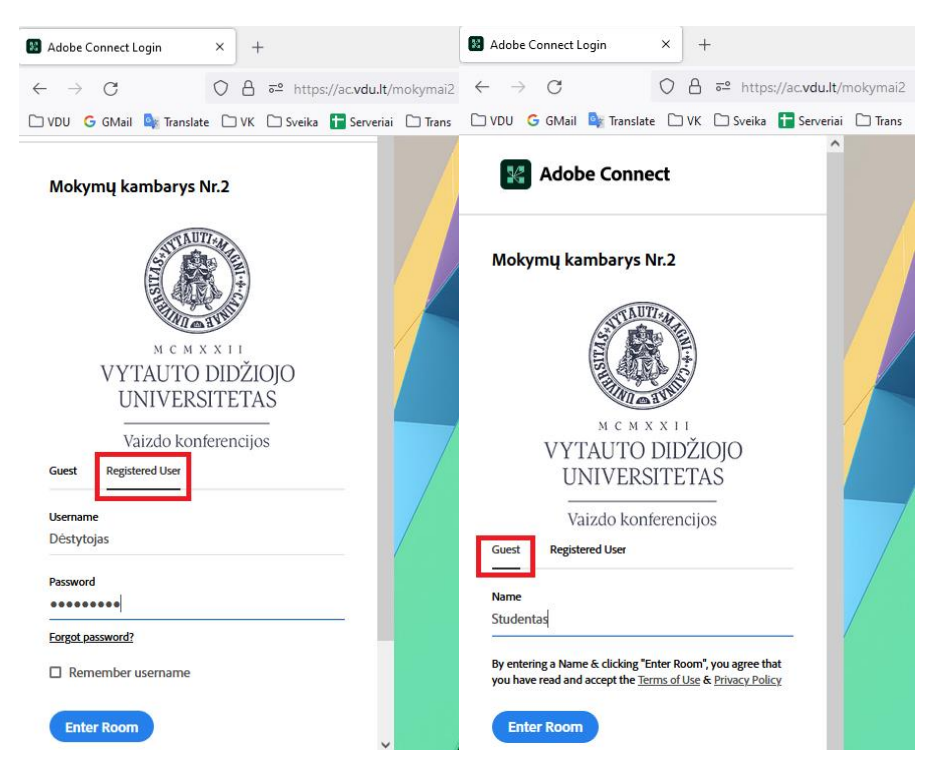

Studentas prisijungęs svečio teisėmis gali valdyti garsiakalbį, nebylias emocijas, rašyti į chat langą ir matyti ką rodo dėstytojas

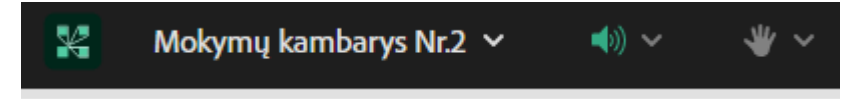

Kai dėstytojas suteikia teises į mikrofono ar web kameros valdymą, tai studento AC vk kambario lange atsiranda neaktyvios mikrofono ir web kameros ikonos (pilkos). Studentas pats įjungia/išjungia mikrofoną ar webkamerą.

Studentui suteiktos mikrofono ir web kameros teisės, bet neaktyvuotos studento kompiuteryje jie studento neaktyvuoti.

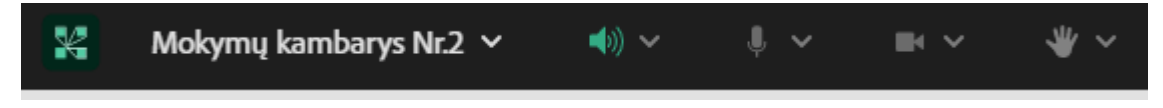

Studento mikrofonas aktyvuotas. Paspausta web kameros ikona, rodomas web kameros peržiūros langas, bet vaizdo netransliuoja kol nebus paspausta "Start sharing"

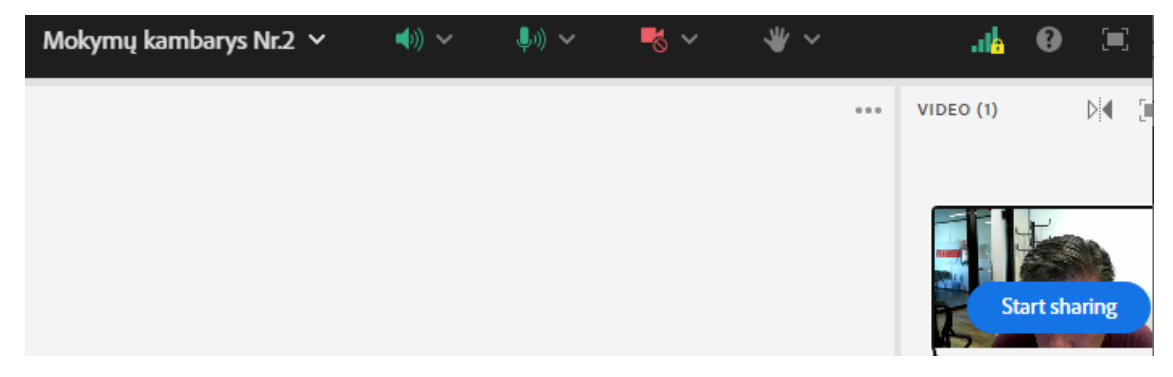

Studento mikrofonas įjungtas, web kamera transliuoja vaizdą.

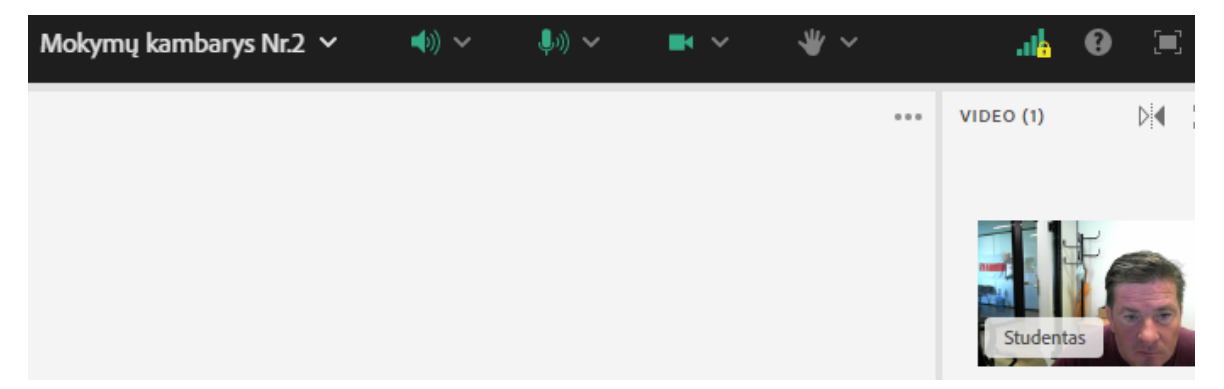